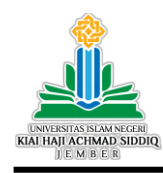

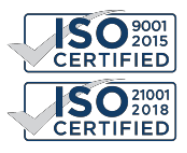

| Nomor    | : | B-2929/Un.22/L.1/PP.00.9/6/2023                                        | 7 Juni 2023 |
|----------|---|------------------------------------------------------------------------|-------------|
| Lampiran | : | 1 Berkas                                                               |             |
| Perihal  | : | Pemberitahuan Seminar Laporan Antara/Progress<br>Litapdimas Tahun 2023 |             |

## Kepada Yth. Bapak/Ibu Dosen Penerima Bantuan Litapdimas Tahun 2023

Dalam rangka meningkatkan mutu dan mengevaluasi progress pelaksanaan penelitian para penerima bantuan Litapdimas Tahun anggaran 2023, Lembaga Penelitian dan Pengabdian kepada Masyarakat (LP2M) akan menyelenggarakan kegiatan Seminar Laporan Antara (*progress report*). Berkaitan dengan hal tersebut, penerima bantuan Litapdimas tahun 2023 agar memperhatikan beberapa ketentuan sebagai berikut:

- 1. Seminar Laporan antara/progres akan dilaksanakan pada minggu ke-I bulan Juli 2023.
- 2. Penerima bantuan agar mengunggah laporan antara pada aplikasi Litapdimas pada menu "Laporan & Keuangan" yang terdiri dari laporan antara/progress dan laporan keuangan sementara.
- 3. Batas waktu pengunggahan pada aplikasi litapdimas tanggal 27 Juni 2023 jam 23.59 WIB.
- 4. Para penerima bantuan agar menyiapkan draft artikel ilmiah untuk dikonsultasikan kepada reviewer.
- 5. Undangan dan ketentuan secara teknis tentang pelaksanaan seminar laporan antara (*progress report*) akan diinfokan lebih lanjut.

Demikian pemberitahuan ini kami sampaikan. Atas perhatian dan kerjasamanya, diucapkan terima kasih.

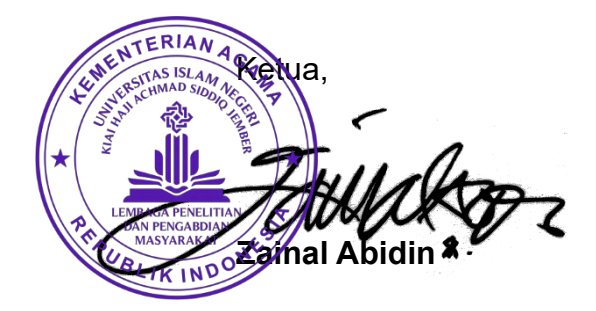

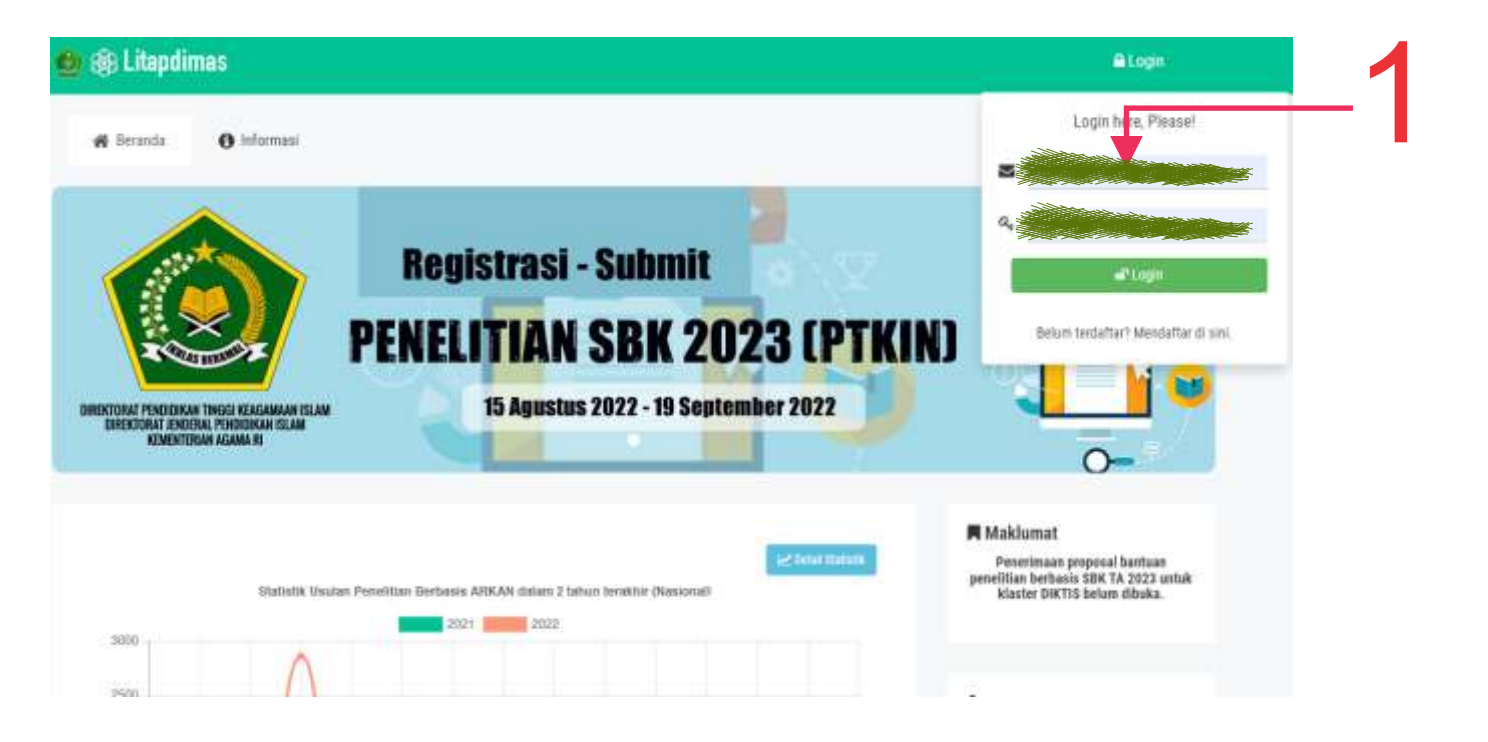

Langkah 1 Peneliti log in melalui laman https://litapdimas.kemenag.go.id/

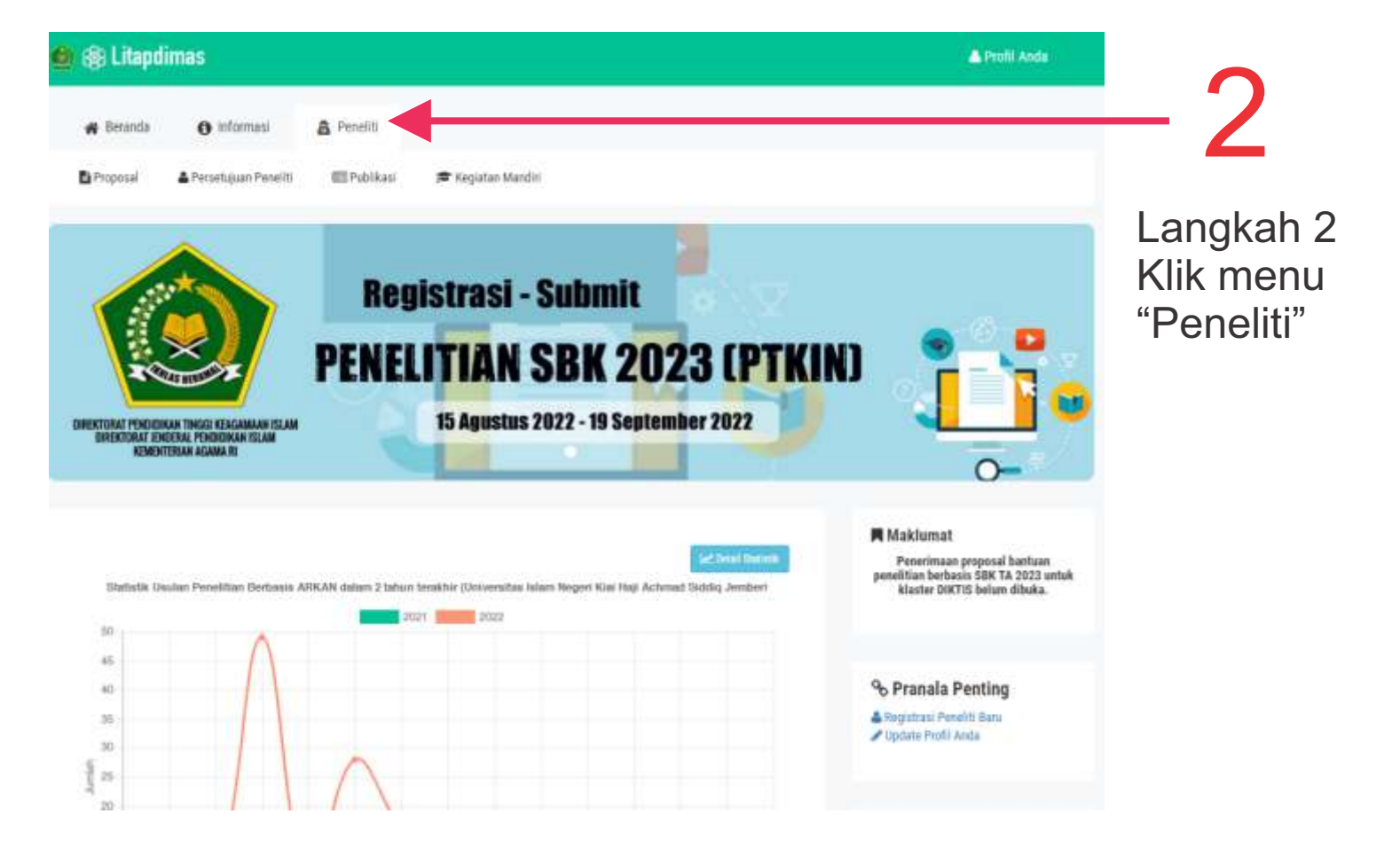

| Litapdir    | mas                                          |                                   |                                       |               |      | AProfii Anda |
|-------------|----------------------------------------------|-----------------------------------|---------------------------------------|---------------|------|--------------|
| 🙀 Beranda   | 0 informasi                                  | 8 Peneliti                        |                                       |               |      |              |
| Proposal    | 📥 Persetujuan Peneliti                       | 🖽 Publikasi                       | 🗯 Kegiatan Mandiri                    |               |      |              |
| Daftar      | r Pengajuan Prope<br>Kelola pengajuan propos | osal<br>sal Anda di sini. Kilk to | ombol Plus (+) di samping kanan untuk | menambah usul | lan. |              |
| anpilkan 30 | data                                         |                                   |                                       |               |      | c            |
| knu Period  |                                              |                                   | Judul / Kluster                       |               |      | <br>Status   |
|             | Kuster : Penelitian                          | ı Dasar Program Studi             | I (PT)                                |               |      | er intra     |
|             | Kluster : Penelitian                         | n Kolaborasi Internasi            | onal (PUSAT)                          |               |      |              |
|             | Kluster : Penelitian                         | ı Dasar Pengembanga               | ın Program Studi (PT)                 |               |      |              |
| 10-0414-00  |                                              |                                   |                                       |               |      | Chabur       |

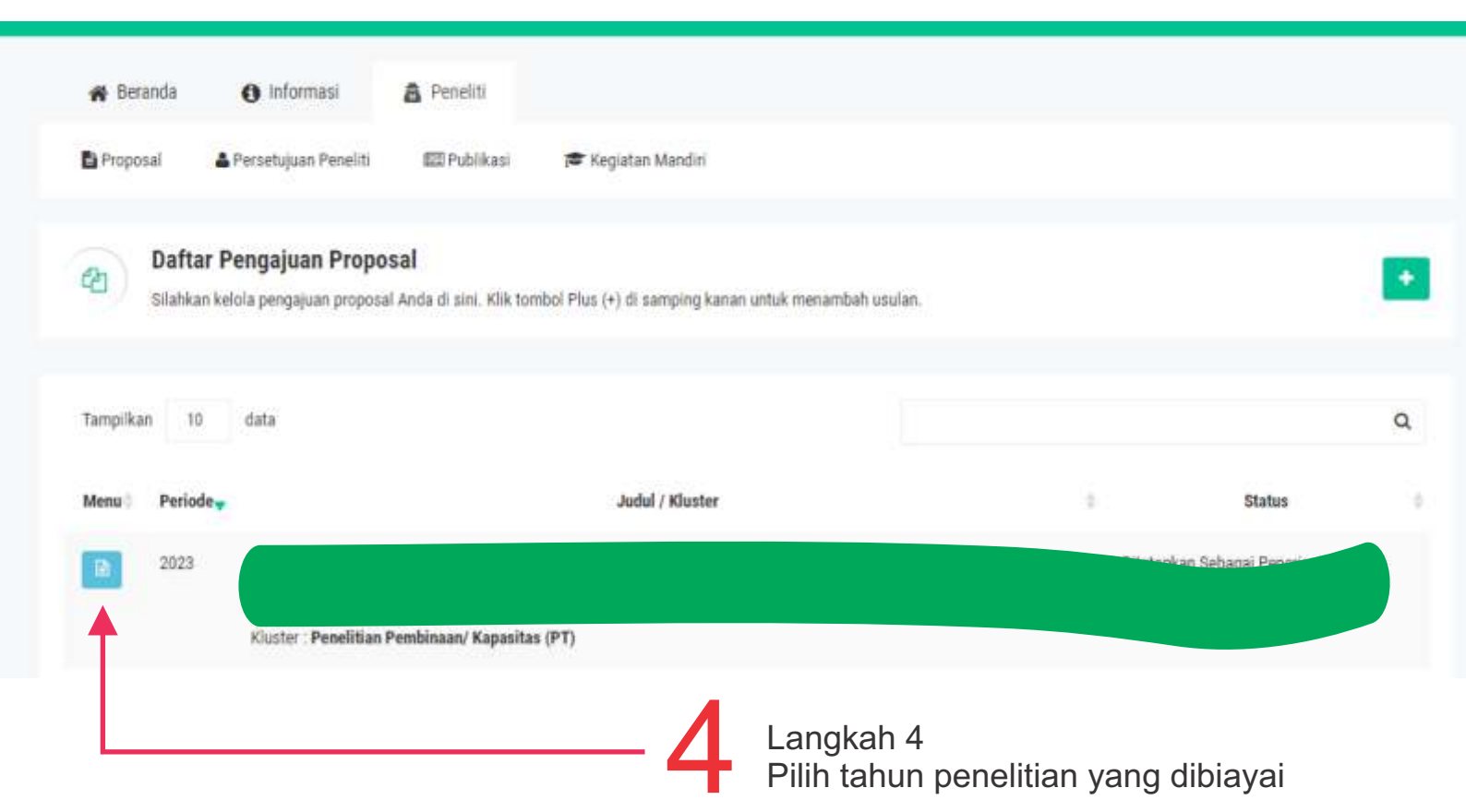

Detail Usulan # 231010000066946

Berikut adalah informasi terkait usulan tersebut :

P

|                                                                                                    | Review Review                                                                                                    | Contputs                                                                                                    | 🖾 Laporan & Keuangan                                                                                                    | - Outcomes                                                                                                    |  |  |
|----------------------------------------------------------------------------------------------------|----------------------------------------------------------------------------------------------------|----------------------------------------------------------------------------------------------------|----------------------------------------------------------------------------------------------------|----------------------------------------------------------------------------------------------------|--|--|
| ahkan unggah b                                                                                                | erkas Laporan Kegiata                                                                                                    | nn Penelitian di                                                                                              | sini.                                                                                                    |                                                                                                    |  |  |
| File yang diperboleh<br>Leporan Antara/Pro<br>Laporan keuangan d<br>Laporan keuangan n<br>Laporan akhir merup | kan hariya dalam format, po<br>presi dapat berini laporan pe<br>isusun dengan mengacu ke<br>nemuat Cash Flow dan bukti<br>nakan laporan final berdasar | f dengan ukuran ma<br>kembangan kegiata<br>pada SBM & SBK Ker<br>transaksi tersoan, L<br>kan hasil review ser | ksimal 10MB.<br>I bantuan ataupun revisi pro<br>nerikeu yang Terlaku pada ta<br>aporan keuargan sementara<br>inar luaran, berisi <b>Laporan K</b> | posal berdasarkan masukan reviewer (revisi disusun dalam format BAB 1-3)<br>shun pelaksanaan.<br>I dilaporkan dalam seminar luaran.<br><b>Jewangan</b> dan <b>Laporan Akademik</b> final. |  |  |
| poran Antara / P                                                                                              | rogress                                                                                                    |                                                                                                    |                                                                                                    |                                                                                                    |  |  |
| Nama Lapora                                                                                                   | 0                                                                                                    | Berkas Tersimpan                                                                                              |                                                                                                    | Unggah di sini                                                                                                    |  |  |
| aporan Antara                                                                                                 | Berkas belum                                                                                                    | diunggah                                                                                                    | Choo                                                                                                    | se File No file chosen                                                                                                    |  |  |
| iporan Keuangan                                                                                               | Sementara                                                                                                    |                                                                                                    |                                                                                                    |                                                                                                    |  |  |
| Usulan Biaya                                                                                                  | Biaya Disetuj                                                                                                    | ui -                                                                                                    | Berkas Ter impan                                                                                                    | Unggah di sini                                                                                                    |  |  |
| Rp. 10.000.000                                                                                                | Rp. 10.000.000                                                                                                    | Berkas b                                                                                                    | elum diunggalı.                                                                                                    | Choose File No file chosen                                                                                                    |  |  |
|                                                                                                    |                                                                                                    |                                                                                                    |                                                                                                    |                                                                                                    |  |  |

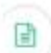

Detail Usulan # 231010000066946

Benkut adalah informasi terkait usulan tersebut :

|                |       | and the second second s |
|----------------|-------|----------------------------------------------------------------------------------------------------|
| - Summ         | NHW-  | AND DOUGHU                                                                                                    |
| THE STATISTICS | 100 2 | 100 Store 1 Store 11                                                                                                    |

ELogbook 🗰 Outputs

😥 Laporan & Keuangan 🛛 📮 Outcomes

## Silahkan unggah berkas Laporan Kegiatan Penelitian di sini.

1. File yang diperbolehkan hanya dalam format .pdf dengan ukuran maksimal 10MB.

2. Laporan Antara/Progres dapat berisi laporan perkembangan kegiatan bantuan ataupun revisi proposal berdasarkan masukan reviewer (revisi disusun dalam format BAB 1-3)

3. Laporan keuangan disusun dengan mengacu kepada SBM & SBK Kemenkeu yang berlaku pada tahun pelaksanaan.

4 Laporan keuangan memuat Cash Flow dan bukti transaksi terscan, Laporan keuangan sementara dilaporkan dalam seminar luaran.

5. Laporan akhir merupakan laporan final berdasarkan hasil review seminar luaran, berisi Laporan Keuangan dan Laporan Akademik final.

## Laporan Antara / Progress

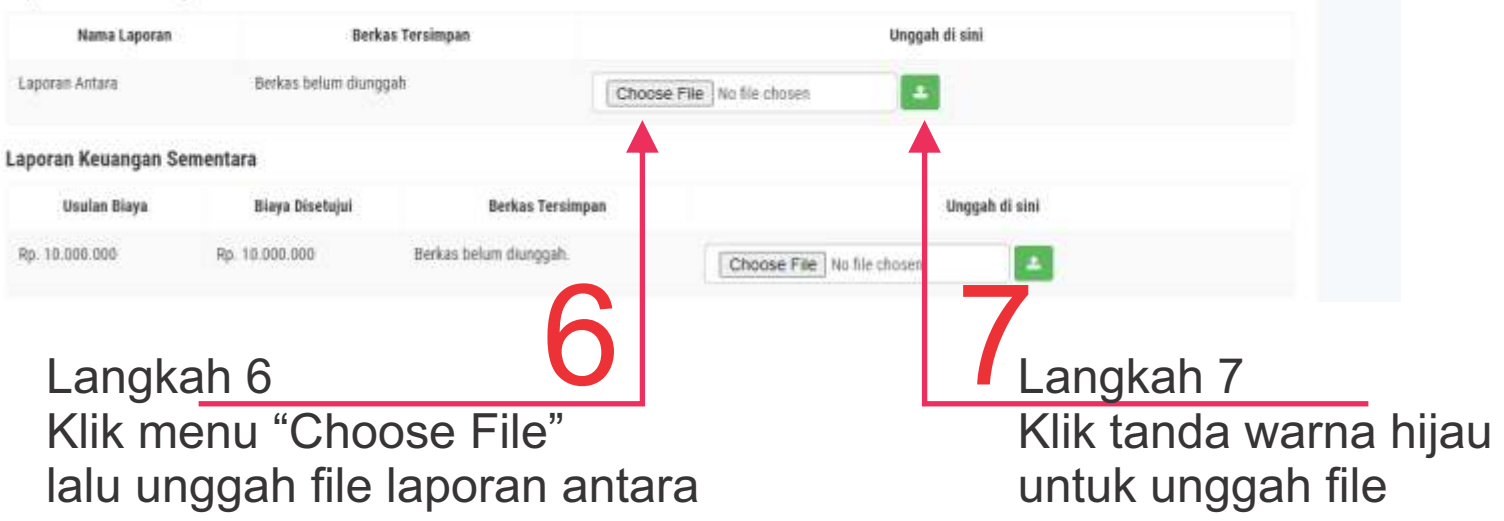